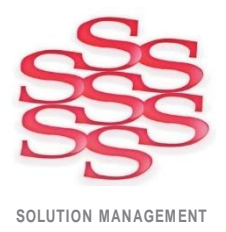

## Time Capture – Team Leader Guide

Barcode, Touch Screen and Mouse/Keyboard compatible

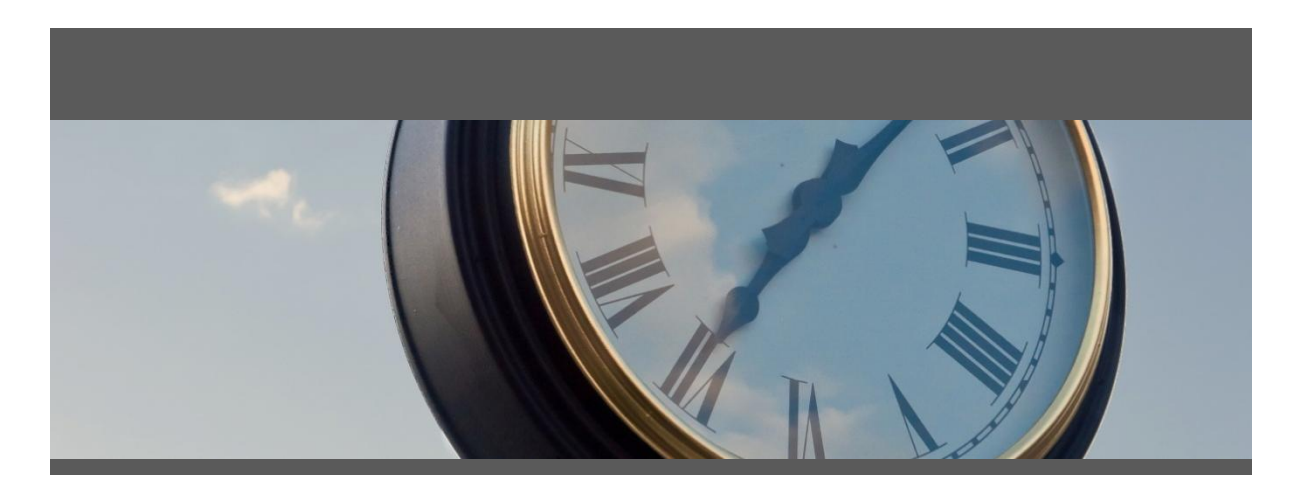

www.solutionm.com.au www.solutionm.co.nz

Auckland 9 Huron St., Takapuna, Auckland 0622 +64 9 446 1204

Melbourne L3, 19 Bank Pl., Melbourne, VIC 3004 1800 764 058 Brisbane 76 Brunswick St., Fortitude Valley, QLD 4006 +61 497 100 500

Ostendo Partner Time Capture is held within the Ostendo program as a Custom Data Screen.

Launch Time Capture from Custom -> Data Screen-> Time Capture.

The main Time Capture screen will be launched when you click on this button.

Click on the **'Supervisor Console'** button top right to access Time Sheets, reports, analysis views, charts and Edit Views. Permission to access these is managed by Ostendo - User Security & Options.

| Time Capture 12.2                            |                                 |                       |                                      |
|----------------------------------------------|---------------------------------|-----------------------|--------------------------------------|
| Time Capture                                 |                                 | 1:18                  | 8:50 PM <b>Back</b>                  |
| Licensed to Solution Management Ostendo Demo |                                 |                       | Supervisor Console 🕨                 |
| License expires 10/12/2021                   |                                 |                       | Manage Assignments 🕨                 |
|                                              |                                 |                       |                                      |
|                                              |                                 |                       |                                      |
|                                              |                                 |                       |                                      |
|                                              | Login                           | •                     |                                      |
|                                              | Login                           |                       |                                      |
|                                              |                                 |                       |                                      |
|                                              |                                 |                       |                                      |
|                                              |                                 |                       |                                      |
|                                              |                                 |                       |                                      |
|                                              |                                 |                       |                                      |
|                                              |                                 |                       |                                      |
|                                              |                                 |                       |                                      |
| Version: 12.2                                |                                 |                       | Developed by Solution Management Ltd |
| Enter                                        |                                 |                       | Cancel                               |
| Employee Name or Number Enter or scar        | n the name or number of the emp | loyee you want to vie | W                                    |
|                                              |                                 |                       |                                      |
|                                              |                                 |                       |                                      |

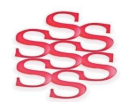

| Time Capture 12.2                                               |                  |                      |            | 2      |
|-----------------------------------------------------------------|------------------|----------------------|------------|--------|
| Time Capture                                                    |                  |                      | 1:24:00 PM | A Back |
| Current User: ADMIN<br>Temporarily use a different Time Capture | : user           | Open Timesheets      |            |        |
|                                                                 | Run              |                      |            |        |
|                                                                 | Report           | Analysis             | Inquiry    |        |
|                                                                 | Pivot            | Chart                | Edit View  |        |
|                                                                 |                  |                      |            |        |
| Enter                                                           |                  |                      |            | Cancel |
| Report                                                          | Enter or scan th | e name of the report |            |        |
| TC - Attendance Summary                                         |                  |                      |            |        |

When clicking on the Report button, reports which are loaded under labour in Ostendo will be displayed. Select the report in the bottom left selection box & click enter.

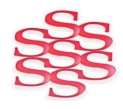

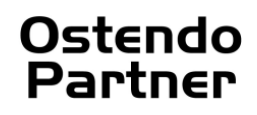

The reviewing and adjusting of employee time on jobs is done through the Ostendo timesheet system. Ostendo timesheets can be accessed by clicking the '**Open Timesheets**' button. Or from the Ostendo menu – **Labour** -> **Timesheets**. Note: Your Ostendo user security will need to be set to allow you to have access to Timesheets.

| and the Batale Mar Chattan | Deferrer          | Datab Data |                     |        |
|----------------------------|-------------------|------------|---------------------|--------|
| 109 InDrogroom             | Mererence         | 17/12/2014 | TIMESHEETTUTALHOURS |        |
| 112 InProgress             | Time Capture      | 15/10/2015 | 2 23                |        |
| 116 InProgress             | Timesheet T1      | 18/09/2017 | 15                  |        |
| 127 InProgress             |                   | 09/10/2018 | 15                  |        |
| 129 InProgress             | Time Capture      | 17/10/2018 | 2.21                |        |
| 130 InProgress             |                   | 13/11/2018 | 3.5                 |        |
| 145 InProgress             | Time Capture Lite | 07/01/2020 | 0                   | (Co.n. |
| 146 InProgress             | Time Capture      | 07/01/2020 | 0                   | ₩ R    |
| 147 InProgress             | Time Capture Lite | 14/01/2020 | 0                   | 📄 🗎 🗎  |
| 148 InProgress             | Time Capture      | 14/01/2020 | 12.52               |        |
| 149 InProgress             | Time Capture      | 19/02/2020 | 0                   |        |
| 150 InProgress             | Time Capture      | 20/02/2020 | 0                   |        |
| 154 InProgress             | Time Capture      | 15/04/2020 | 0.01                |        |
| 155 InProgress             | Time Capture      | 12/08/2020 | 0                   |        |
| 156 InProgress             | Time Capture      | 24/08/2020 | 0                   |        |
| 158 InProgress             | Time Capture      | 22/03/2021 | 0.01                | =      |
| 159 InProgress             | Time Capture      | 23/03/2021 | 0                   |        |
|                            |                   |            |                     |        |
|                            |                   |            |                     |        |
|                            |                   |            |                     |        |

Ostendo timesheets are created on a per-day and optionally per-department basis, and hold entries (called timesheet lines) for all work done for that day (and department).

| Timesheets                                                                                                    | - 🗆 🔀     |
|----------------------------------------------------------------------------------------------------|-----------|
| 🕵 Employees 🧁 Labour Codes 🛛 Cost Centres 📝 Rate Scales 📋 Job Orders 🔅 Assembly Orders 🔽 Customise                                 |           |
| List Detail Lines                                                                                                    |           |
| Timesheet Batch No: 159 [InProgress]                                                                                               | Close     |
| Entries By Any Reference Time Capture                                                                                              | Add       |
| Date Type Reference Employee Rate Scale Start Time End Time Hours Task or Step Labour Code Charge Style Charge Code Reference Desc | Save      |
| E Line Style : Not Interpreted                                                                                                    | 🔊 Cancel  |
| 23/U3/2021 Job JUB40000T Ron Wishart STD 7:24 AM U Job L-WURKSHUP Chargeable Customer: Cash                                        | 🗙 Delete  |
|                                                                                                    | 🕼 Related |
|                                                                                                    | Reports   |
|                                                                                                    |           |
|                                                                                                    |           |
|                                                                                                    |           |
|                                                                                                    |           |
|                                                                                                    |           |
| Recorded Notes Copy to Job History Notes Copy to Job Line Instructions Copy to Invoice Line Instructions                           |           |
| Recorded Notes AdditionalFields                                                                                                    |           |
|                                                                                                    |           |
|                                                                                                    |           |
|                                                                                                    |           |
|                                                                                                    |           |
|                                                                                                    |           |

To edit the start or finish time of an entry simply select the timesheet line and click in the appropriate start time or end time cell to begin editing, hours worked will be automatically calculated from the entered start and finish time. If the employee spent time not working on the task during the start-finish interval, such as taking a break for lunch, the amount of time they spent is referred to as a deduction and this value can be specified in hours in the 'Deductions' additional field on 'Additional Fields' tab, as shown above. Deductions are automatically subtracted from the hours calculated based on the finish and start time.

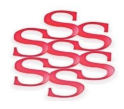

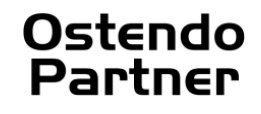

Managing assignments enables you as Team Leader to allocate work for your staff in advance. When staff clock in they will immediately see what jobs that they have been assigned and be able to start work on their jobs straight away. Note you need to be set up to allow you to assign work to staff.

The managing of employee assignments is done from within Time Capture, and can be accessed by clicking the 'Manage Assignments' button. (Top right on the Login Screen).

| Time Capture 12.2                                       |                                                            |                          |  |  |  |  |
|---------------------------------------------------------|------------------------------------------------------------|--------------------------|--|--|--|--|
| Time Capture                                            |                                                            | 1:38:56 PM <b>•</b> Back |  |  |  |  |
| Order                                                   | Task Assigned / Approval                                   | Employee Status          |  |  |  |  |
| WO200106<br>PC Supreme 3.2 Ghz 120Gb HD 1024Mb 17inch I | Assembly<br>Assemble the Ostendo PC Supren 1 –             | Bob Drum Assigned        |  |  |  |  |
| WO200104<br>Stair 1                                     | QA<br>Run and Test the Assemblied PC 0 -                   |                          |  |  |  |  |
| WO200103<br>PC Supreme 3.2 Ghz 120Gb HD 1024Mb 17inch I | Packing<br>Pack the PC and Accessories 0 -                 |                          |  |  |  |  |
| WO200102<br>Beds Type B                                 |                                                            |                          |  |  |  |  |
| WO200101<br>Beds Type A                                 |                                                            |                          |  |  |  |  |
| WO200100<br>Urinals Type B Level 2                      |                                                            |                          |  |  |  |  |
| Page 1 of 32                                            | Page 1 of 1                                                | Page 1 of 1              |  |  |  |  |
| Order Task                                              | Assignment                                                 | + Assign New Employee    |  |  |  |  |
| Employee Bob Drum                                       | Employee Bob Drum Assigned 11:38 AM Tuesday, 23 March 2021 |                          |  |  |  |  |
| Status Assigned Responded - X Remove Assignment         |                                                            |                          |  |  |  |  |
| Enter                                                   |                                                            | Cancel                   |  |  |  |  |
|                                                         | and the same of the same laws to a state                   |                          |  |  |  |  |
| Employee Name                                           | can the name of the employee to assign                     |                          |  |  |  |  |
|                                                         |                                                            |                          |  |  |  |  |

To manage assignments for tasks simply select the assembly or job order from the left-most column, and then the specific task or step for that order in the centre column. After selecting an order and a task the assignments for that task will be listed together with their current status in the right-most column.

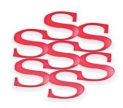

| Time Capture                                                             | )            |                                                                 | 2:22:13                   |                                          |
|--------------------------------------------------------------------------|--------------|-----------------------------------------------------------------|---------------------------|------------------------------------------|
| Kevin Whitehe                                                            | Clock Out    | Start Break                                                     | Start Job                 | Start Assembly                           |
| Order                                                                    | Task or Step | Status                                                          | Description               | Time Rem.                                |
| 400011                                                                   | Job          | Assigned                                                        | Ovehead Signage New World |                                          |
|                                                                          |              |                                                                 |                           |                                          |
| _ Detail \                                                               | Notes Act    | tionLog Work                                                    | C Refresh                 |                                          |
| Order Number 400011<br>Labour Code -<br>Non-Charge -<br>Time Allocated - |              | Task or Step Job   Rate Scale -   Status Assigned   Time Used - | 17/04/2021 at 2:21 PM     | Image: Start   Image: Hold   X   Decline |

Once a task has been assigned to an employee the task will be listed on the main screen as above.

Starting an assignment will prompt for some further details such as labour code and then start a work entry, marking the assignment as 'Accepted'. If an employee declines an assignment, it will be marked as 'Declined' and removed from their list. Declined assignments are visible from the assignment management screen.

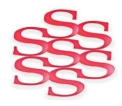